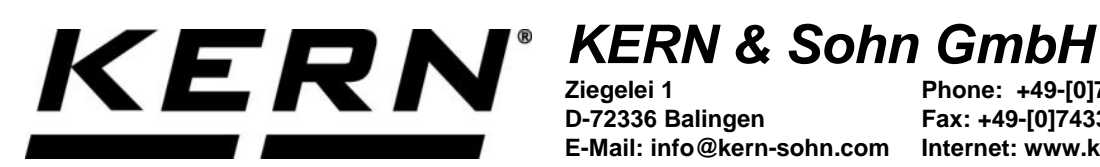

D-72336 Balingen

Phone: +49-[0]7433-9933-0 Fax: +49-[0]7433-9933-149 E-Mail: info@kern-sohn.com Internet: www.kern-sohn.com

## **Operating instructions** KERN Easy touch App <Density> **Density determination function**

# **KERN SET-04**

Version 1.1 2021-02 GB

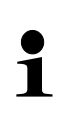

The current version of these instructions can also be found online under: https://www.kern-sohn.com/shop/de/DOWNLOADS/ Under the section Operating manuals

SET-04-BA-e-2111\_density

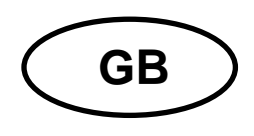

KERN App Density Version 1.1 2021-02 Operating instructions SET-04

### Contents

| 1   | Weighing function Density – Density determination function | 3 |
|-----|------------------------------------------------------------|---|
| 1.1 | General hints                                              | 3 |
| 1.2 | Select function                                            | 3 |
| 1.3 | Determine density of a solid matter                        | 4 |
| 1.4 | Determining density of a liquid                            | 8 |

## **1** Weighing function Density – Density determination function

#### 1.1 General hints

The density determination function allows the professional determination of the density of solid matter and liquids according to the gravimetric-Archimedean principle (for weighing activities in air and in a reference liquid).

Typically for this purpose are used a precision balance with a resolution of 0.01 g or 0.001 g or an analytical balance with 0.1 mg and a densitiv determination set.

The density determination set contains all the accessories and aids required for easy and precise density determination.

Quickly and at low cost we find out the volume of the attached plummet in our DKD-calibration laboratory.

For further information please see KERN-Homepage (www.kern-sohn.com).

#### Notes:

- Take into account the attached operating manual of the density set.
- Density determination with help of the underfloor weighing device is recommended for samples that do not fit, due to size or shape, in the sample dish or glass beaker of the density determination set.

#### 1.2 Select function

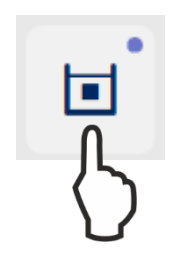

In the FUNCTIONS menu click the symbol **<Density>**, the start screen appears.

For density determination, the following two settings are available:

- Density determination of solid bodies (density < / > 1), see chap. 1.3
- > Density determination of liquids, see chap. 1.4

#### 1.3 Determine density of a solid matter

In this case, the solid matter is first weighed in air and then in the reference liquid, whose density is known. From the weight difference results the buoyancy from where the software calculates the density.

Preparing the balance with density determination set (Take into account the operating manual of the density set).

| Density<br>Wählen Sie die Art der Dichtemessung                |                                        |  |  |  |
|----------------------------------------------------------------|----------------------------------------|--|--|--|
| Bitte wählen Sie d                                             | ie Art von <b>density</b>              |  |  |  |
| Klicken / Tippen<br>Festkörper messen                          | Klicken / Tippen<br>Flüssigkeit messen |  |  |  |
| Tap <b><measuring b="" body<="" solid="">&gt;.</measuring></b> |                                        |  |  |  |

The screen appears for selection of the reference liquid in which the measurement shall take place.

In the master database of Easy Touch the density tables of various liquids are stored by the manufacturer.

| ADB 200-4 4711 Max 210 g             | Min 0 d 0.0001 g                                 | DEU                               | KERN                                      | +<br>Willko | Herzlich Albert       |
|--------------------------------------|--------------------------------------------------|-----------------------------------|-------------------------------------------|-------------|-----------------------|
| Wählen Referenzflüssigkeit           |                                                  |                                   | \$                                        | 05-02-      | 2021 10:16:34         |
| Bitt                                 | te wählen Sie die <mark>referenzflüssig</mark> l | keit                              | √                                         | Functionen  | atenbank Enstendingen |
| Suche<br>Suche nach Flüssigkeitsname | Sorberen<br>ID-Nummer                            | <u> </u>                          | ٥                                         | ŧĐ          | C                     |
| Master-<br>Objektname V<br>Water     | Master-<br>Objektname<br>Ethanol                 | Master-<br>Objektname<br>Methanol | Neue<br>Referenzflüssigkeit<br>hinzufügen | Datenbank   | Zurücksetzen          |
| Temperatur *<br>22                   | Unit*<br>°C ✓                                    |                                   |                                           |             |                       |
| Zurück                               |                                                  | Bestätigen                        |                                           |             |                       |
|                                      |                                                  | 6                                 |                                           |             |                       |

Select type and temperature of the reference liquid and tap **<Confirm>**.

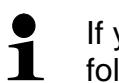

If your desired reference liquid is not stored in the database, procede as follows:

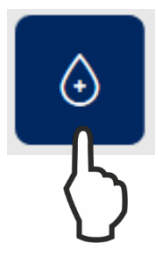

In the master menu tap the symbol <Add new reference liquid>.

The input window for the new liquid appears.

Fill out all fields accordingly and save as master data record.

The screen for weighing in air appears.

Put the sample into the upper sample dish, the weight in air is diplayed.

| ADB 200-4 4711 Max 210 g Min 0 d 0.0001 g    | DEU KERN      | Herzlich Albert<br>Willkommen,     |
|----------------------------------------------|---------------|------------------------------------|
| Dichte<br>Messung in Luft                    | ~             | 05-02-2021 10:17:30                |
| 4                                            |               | Funktionen Datenbank Einsteilungen |
| 😫 Luft 🕼 Flüssigkeit. 🖹 Ergebnis             |               | per / wessung in cure              |
| 20.0424                                      |               | C                                  |
| 20,0134 g                                    | Datenbank     | Zurücksetzen                       |
|                                              |               |                                    |
| 0 g                                          | 210 g         |                                    |
| Tara 0,0000 g > 0 <                          |               |                                    |
|                                              |               |                                    |
|                                              |               |                                    |
| Messung in                                   | Flüssigkeit → |                                    |
|                                              |               |                                    |
| Ĵ                                            | Ĺ             |                                    |
| Tap <measuring in="" liquid="">.</measuring> | )             |                                    |

The weight of the solid body in air is saved.

Put the sample into the lower sifting bowl, the weight of the sample in liquid is displayed.

| ADB 200-4 4711 Max 210 g Min 0 d 0.0001 g       | DEU                 | KERN            | Herzlich Albert<br>Willkommen, |
|-------------------------------------------------|---------------------|-----------------|--------------------------------|
| Dichte<br>Messung in Rüssigkeit                 |                     | \$              | 05-02-2021 10:18:23            |
| ↓<br>≓ Luft 🔕 Flüssigkeit 🗐                     |                     |                 | rper > Messung in Flüssigkeit  |
| 17,5289 g                                       |                     | £⊕<br>Datenbank | Zurücksetzen                   |
| 0 g<br>Tara 0,0000 g                            | 210 g<br>≻0<        |                 |                                |
| ← Messung in Luft                               | Dichte - Ergebnis → |                 | Neue Benachrichtigungen (Aus)  |
| Tap <b><density -="" result=""></density></b> . | $\langle \rangle$   |                 |                                |

The density of the sample is calculated and displayed.

| 🛤 ADB 200-4 4711 Max 210 g Min 0 d 0.00 | 001 g                                  | DEU                | KERN      | Herzlich Albert<br>Willkommen,     |
|-----------------------------------------|----------------------------------------|--------------------|-----------|------------------------------------|
| Dichte Dichte - Ergebnis                |                                        |                    | \$        | Funktionen Datenbank Einstellungen |
| 🚔 Luft 🔕 Rüssi                          | gkeit 🖹 Ergebnis                       |                    |           | örper > Dichte - Ergebnis          |
| 8,047                                   | <b>0</b> g/cm3                         | k.d                | Datenbank | Zurücksetzen                       |
| 0 g                                     |                                        | 210 g              |           |                                    |
|                                         | Ergebnis des Senkkörpers in der Luft   | 20,0134 g          |           |                                    |
|                                         | Ergebnis des Senkkörpers in der Flüssi | gkeit<br>17,5289 g |           |                                    |
| ← Messung in Flüssigkeit                | Spe                                    | eichern →          |           |                                    |
| Tap <b><save< b="">&gt;.</save<></b>    |                                        | 5                  |           |                                    |

The measuring data record is displayed and can be printed out or saved as master data record, if necessary.

| ster-Objekt-ID<br>te reben Se die Master-Objekt-ID ein | Master-Objektname<br>Bitte reben Se den Objektnamen ein | ( <sup></sup> )                                                                                                    |   |
|--------------------------------------------------------|---------------------------------------------------------|----------------------------------------------------------------------------------------------------|---|
| o Brook on an anotal college to out                    | units generic de cert angenommer en                     | ADB 200-4                                                                                                    | 1 |
| similarihe Objelit-ID                                  | Dynamischer Objektname                                  |                                                                                                    |   |
| te geben Sie die dynamische Objekt-ID ein              | Bitte geben sie den dynamischen Objektnamen ein         | Serlennummer<br>WE123123123                                                                                                    |   |
| Referenzflüssigkeit<br>Water                           | Messung in Luft (Nettogewicht) 20,0134 g                | Interner Code<br>4711                                                                                                    | Ē |
| Messung in Luft (Taragewicht)<br>0,0000 g              | Messung in Luft (Bruttogewicht)<br>20,0134 g            | Letzte Justierung<br>2021-02-02                                                                                                    |   |
| Messung in Flussigkeit (Nettogewicht)<br>17,5289 g     | Messung in Flussigkeit (Taragewicht)<br>0,0000 g        | Temperatur<br>21 C                                                                                                    |   |
| Messung in Flussigseit (Bruttogewicht)<br>17,5289 g    | Temperatur der Heferenzflüssigteit<br>22 C              | Control of the second second s |   |
| Density                                                | Außentemperatur                                         |                                                                                                    |   |
| 8,0470 g/cm3                                           | 21 C                                                    | KERN & Sohn GmbH<br>Ziegelei 1, 72336, Balingen, Germany                                                                                                    |   |
|                                                        |                                                         | Telefon: +49 7344 9933 0                                                                                                    |   |
| Bandatum Wahlen Drucken der Ergebnisse                 |                                                         | Email: info@kern-sohn.com                                                                                                    |   |
| Turbat                                                 |                                                         |                                                                                                    |   |

After saving the balance automatically returns to density determination mode. A new density determination can be started.

#### 1.4 Determining density of a liquid

For this purpose a plummet with known volume will be used. The plummet is weighed first in air and then in the liquid whose density is to be determined. From the weight difference results the buoyancy from where the software calculates the density.

Preparing the balance with density determination set (Take into account the operating manual of the density set).

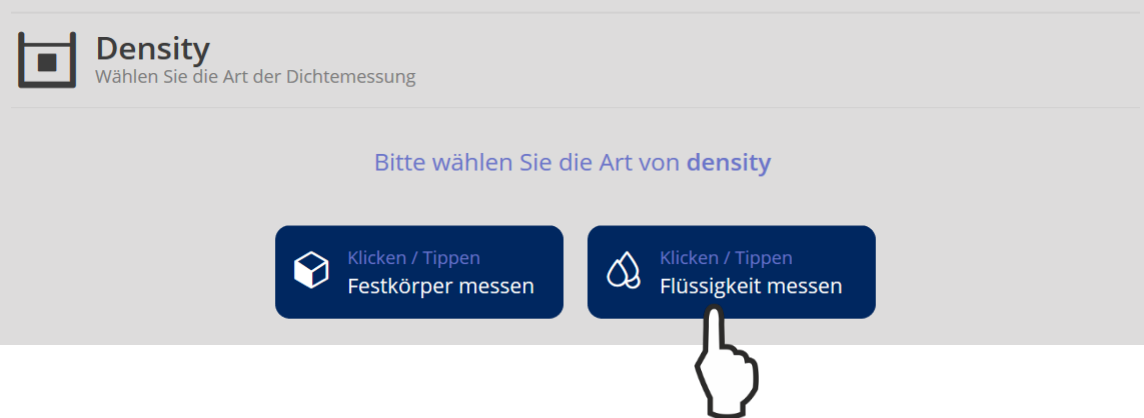

#### Tap <Measuring liquid>.

At the first commissioning the window to create a plummet object will appear.

For that purpose fill out the required obligatory fields.

| Density<br>Neuen Senkkörper hinzufügen          |                 |             |                                 |            |
|-------------------------------------------------|-----------------|-------------|---------------------------------|------------|
|                                                 | Bitte das Volur | nen festleg | en von <b>senkkörper-objekt</b> |            |
| Senkkörper Name *<br>Edelstahlkörper            |                 |             | Volumen (in cm³)*<br>2,55       |            |
| Dynamic Temperatur*<br>21                       | Unit*<br>°C     | ~           |                                 |            |
| Wählen<br>Objekt als<br>Stammdatum<br>speichern |                 |             |                                 |            |
|                                                 |                 |             |                                 |            |
|                                                 |                 |             |                                 |            |
|                                                 |                 |             |                                 |            |
|                                                 |                 |             |                                 |            |
|                                                 |                 |             |                                 |            |
| Zurück                                          |                 |             |                                 | Bestätigen |
|                                                 |                 |             |                                 | L          |

#### To save tap **<Confirm>**.

Moreover this new plummet can also be stored as master data record, in order to use it for further density determinations.

J

If a plummet object has already been created, it appears in the display and can be selected and used:

| 🗮 ADB 200-4 4711 Max 210 g Min             | 0 d 0.0001 g                          | DEU        | KERN                           | Herzlich Albert<br>Willkommen,              |
|--------------------------------------------|---------------------------------------|------------|--------------------------------|---------------------------------------------|
| Bitte wählen Sie ein Datenobjekt aus, um f | Messreihen<br><sup>fortzufahren</sup> | 3          | ~                              | 05-02-2021 10:43:09                         |
| suche                                      | Sortieren<br>ID-Nummer                | ✓ Ξ‡       | SP     F       G     > Density | unktionen Datenbank Einstellungen Datenbank |
| Master-Objektname<br>Testgewicht Edelstahl | Master-Objektnam<br>Edelstahl Senkka  | e<br>örper |                                |                                             |
| D001                                       | Edelstahl Senkkörper                  |            |                                |                                             |
|                                            |                                       |            |                                |                                             |
| Turisk                                     |                                       |            |                                |                                             |

| ADB 200-4         4711         Max 210 g         Min 0         d 0.0001 g         DEU |                                       | KERN                           | Herzlich Albert<br>Willkommen,     |
|---------------------------------------------------------------------------------------|---------------------------------------|--------------------------------|------------------------------------|
| Density<br>Wahlen Sie den Senkkörper                                                  |                                       |                                | 05-02-2021 10:43:47                |
| Bitte das Volumen wählen <mark>senkkör</mark> p                                       | er-objekt messen Edelstahl Senkkörper | √ → Density                    | Funktionen Datenbank Einstellungen |
| Suche<br>Suche nach Namen des Senkkörpers                                             | Sortieren<br>ID-Nummer ─ =↓           | Ð                              |                                    |
| Master-Objektname<br>Edelstahl Senkkörper                                             | ]                                     | Neuen Senkkörper<br>hinzufügen | Datenbank Zurücksetzen             |
| Temperatur ★ Unit ★ 21                                                                |                                       |                                |                                    |
| Zurück                                                                                | Bestätigen                            |                                |                                    |
| To save tap <b><confirm></confirm></b>                                                | 5                                     |                                |                                    |

The screen to calculate the weight of the plummet in air appears. Put the plummet into the upper sample dish of the density determination set. The weight of the plummet in air will be displayed:

| ADB 200-4         4711         Max 210 g         Min 0         d 0.0001 g         DEU                                                                                                    | KERN' Herzlich Albert              |
|----------------------------------------------------------------------------------------------------|------------------------------------|
| Dichte<br>Messura in Luft                                                                                                    | 05-02-2021 10:45:37                |
| - modeling in care                                                                                                    | Funktionen Datenbank Einstellungen |
| ↓<br><b>Second Second Second</b> | G → Flüssigkeit → Messung in Luft  |
| 20.0444                                                                                                    |                                    |
| 20,0144 g                                                                                                    | Datenbank Zurücksetzen             |
| 0 g 210 g                                                                                                    |                                    |
| Tara 0,0000 g > 0 <                                                                                                    |                                    |
| Senkkörper Name Edelstahl Senkkörper                                                                                                    |                                    |
| Messung in Flüssigkeit →                                                                                                    |                                    |
| $\left\{ \right\}$                                                                                                    |                                    |

Tap <Measuring in liquid>.

The weight of the plummet in air is saved.

The screen for weighing in the test liquid appears. Put the plummet into the lower sifting bowl. The weight of the plummet in the test liquid will be displayed:

| ADB 200-4         4711         Max 210 g         Min 0         d 0.0001 g         DEU | Herzlich Albert Willkommen,        |
|---------------------------------------------------------------------------------------|------------------------------------|
| Dichte<br>Messung in Flüssigkeit                                                      | 05-02-2021 10:46:12                |
| Ų                                                                                     | Funktionen Datenbank Einstellungen |
| 🚔 Luft 🔕 Flüssigkeit 🖹 Ergebnis                                                       |                                    |
| 47 5200                                                                               |                                    |
| 17,5209 g                                                                             | Datenbank Zurücksetzen             |
| -                                                                                     |                                    |
| 0 g 210 g                                                                             |                                    |
| Tara 0,0000 g > 0 <                                                                   |                                    |
| Senkkörper Name Edelstahl Senkkörper                                                  |                                    |
| ← Messung in Luft Dichte - Ergebnis →                                                 |                                    |
| Ο                                                                                     |                                    |
| Tap <density -="" result="">.</density>                                               |                                    |
|                                                                                       |                                    |

The density of the liquid is calculated and displayed.

| C ADB 200-4 4711 Max 210 g                         | Min 0 d 0.0001 g                       |                                             | DEU                    | KERN |                             | Herzlich Albert<br>Wilkommen,<br>05-02-2021 10:46:29 |
|----------------------------------------------------|----------------------------------------|---------------------------------------------|------------------------|------|-----------------------------|------------------------------------------------------|
| ے اسلامی الم                                       | ,248                                   | ter tradecia<br>0 g/cm3                     |                        |      | Funkt t > Dichte - Ergebnis | ionen Datenbank Einstellungen                        |
| 0g<br>Tara                                         | 0,0000 g                               |                                             | 210 g                  |      |                             |                                                      |
| Senikkörper Name                                   | Edelstahl Senkkörper                   | Ergebnis des Senkkörpers in der Luft        | 20,0144 g              |      |                             |                                                      |
| Master-Objekt-ID<br>Master-Objektname<br>Püösigket | : Edelstahl Senkk<br>: Edelstahl Senkk | Ergebnis des Senkkörpers in der Flüssigkeit | 17,5204 g              |      |                             |                                                      |
|                                                    |                                        | Senkkörper Volumen                          | 2,0000 cm <sup>3</sup> |      |                             |                                                      |
|                                                    |                                        | Flüssigkeitstemperatur                      | 21,0000 C              |      |                             |                                                      |
| 🤶 Messung in Flüssigkeit                           |                                        |                                             | Speichern →            |      |                             |                                                      |
| Tap <b><save></save></b> .                         |                                        |                                             | $\mathcal{S}$          |      |                             |                                                      |

The measuring data record is displayed and can be printed out or saved as master data record, if necessary.

| Ergetros                                                                                                    |                                                                                                    |                                                                                                    | <b>1</b> |
|----------------------------------------------------------------------------------------------------|----------------------------------------------------------------------------------------------------|----------------------------------------------------------------------------------------------------|----------|
| Dynamiane Olgaio ID                                                                                                    | Operation Diplomane<br>Cardo mit Clarcional                                                                                                    | 1. The second second se |          |
| 5002                                                                                                    | Jerre min riuzzignen                                                                                                    | ADB 200-4                                                                                                    | 1        |
| Manor Bapes D<br>Edebtani SenikArper<br>Olgensenanna<br>2.5449 cm <sup>3</sup><br>Mensorg in Luft (Plentogewicht)<br>200146 g | Maren - Opinersme<br>Edebaahl Senkhörper<br>Edebaahl Senkhörper<br>Edebaahl Senkhörper<br>Mensung in Lant (Tanzgesicht)<br>0.0000 g<br>Mensung in Takagient (Nerzgesicht)<br>17,5304 g | Sananouswar<br>WE123123123<br>Inservor Cade<br>4711<br>Latter Jatemurg<br>2021-06-00<br>Tangenetat<br>21 C                                                                                                    | 6        |
| Mensurg in Fluxagent (Enregenetist<br>0.0000 g<br>Temperatur de Referenciausgines<br>21 C<br>Automomperatur<br>21 C           | Messang in Russigket Brutsgewold<br>175594 g<br>Dennin<br>1,2489 g/cm3                                                                                                    | Explores generator<br>durinh Albert Sauter<br>auf 2021-02-05   10:47:19<br>KERN & Sohn GmbH<br>Zegnie 1, 7238, Balager, Generaty<br>Tabeler + 48:7344 9933 0<br>Execute Redeformation com                                                                                                    |          |
| Summakerspecher<br>aktualtieren                                                                                               |                                                                                                    | Productive Week Approved To Approximate Control Control Contro |          |

After saving the balance automatically returns to density determination mode. A new density determination can be started.